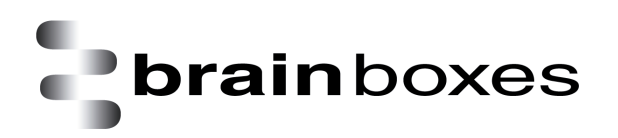

Print Date: 21.06.2013

## Transfer Files to FreeDOS Guest OS with ISO Image Creating Disc Image

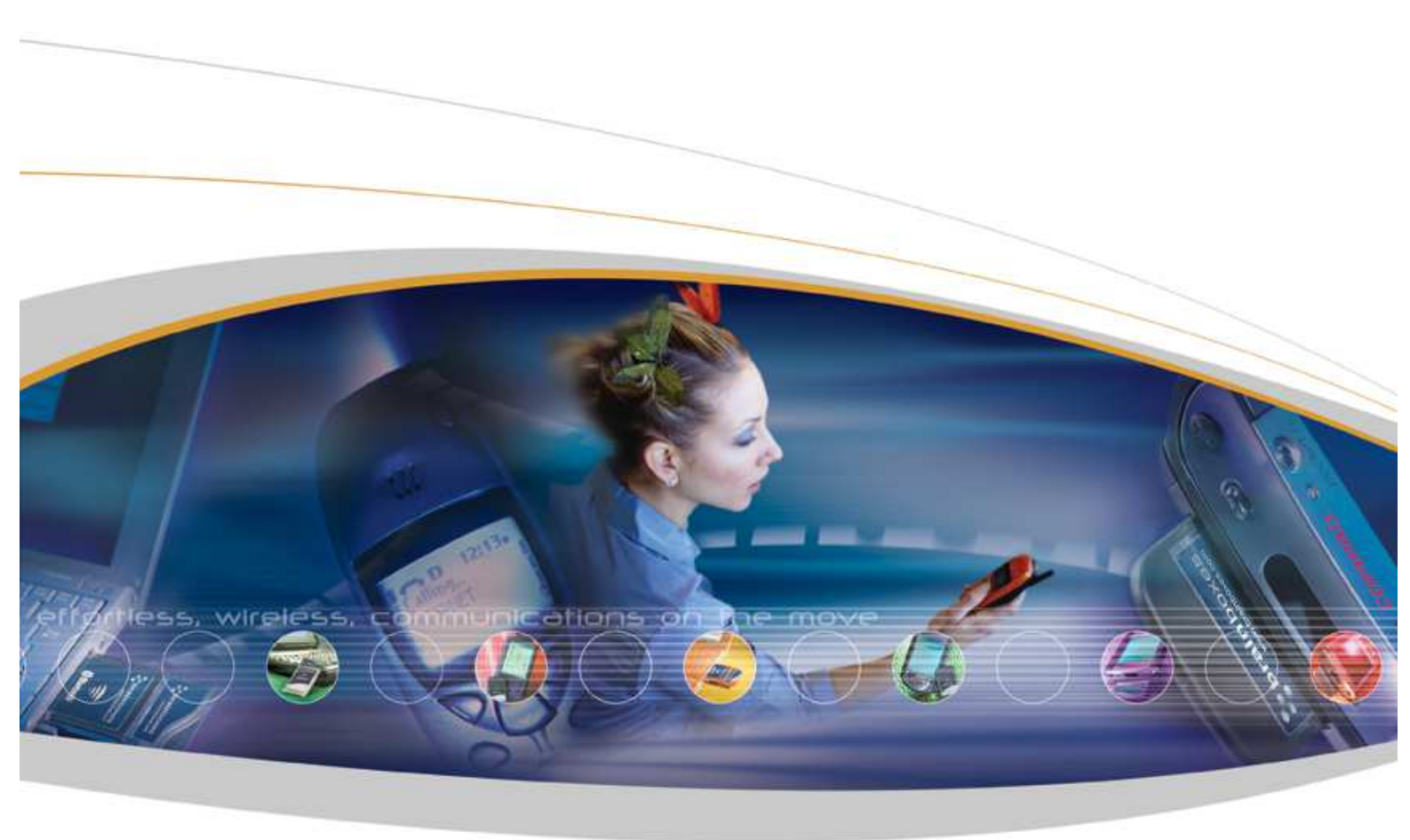

Brainboxes Limited, 18 Hurricane Drive, Liverpool International Business Park, Speke, Liverpool, L24 8RL, UK Tel: +44 (0)151 220 2500 Fax: +44 (0)151 252 0446 Web: www.brainboxes.com Email: sales@brainboxes.com

## Contents

| sion History9 |
|---------------|
|---------------|

The following document will help you transfer files from your **Windows 7 32-bit** Host Operating System to **FreeDOS** Guest Operating System.

The following demonstration will show you how to add the files you need to transfer to "FreeDOS" Guest Operating System as a disc image (**ISO image**) using a free CD / DVD burning software called "**InfraRecorder**". You could then load this disc image as a CD / DVD drive of the FreeDOS Guest Operating System and transfer the files.

For this demonstration we will be adding the folder "**PDS**" to the disc image. This folder is located under "**C:**\" root folder as shown below:

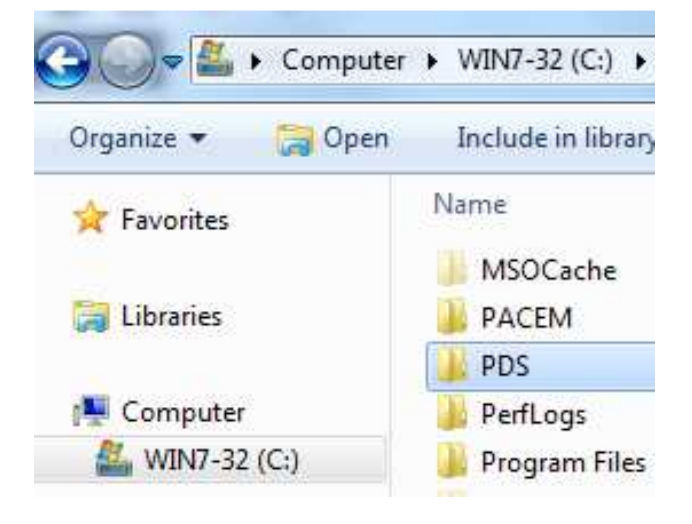

## brainboxes

- Please browse to the following link from your web browser: <u>http://infrarecorder.org/?page\_id=5</u>
- 2. Please find and download the link as emphasized inside the **red rectangle** from the webpage as shown below:

All download options:

- » Installer (Windows 2000/XP/Vista/7, 3.96 MiB)
- » Installer (x64 version, 3.96 MiB)
- » Zip archive (portable version, 4.54 MiB)
- » Zip archive (portable x64 version, 4.25 MiB)

We will be using portable version of the application so we have the convenience of putting it in USB flash drives so that we could carry it around with us. You can also download and install the software by clicking "Installer" link. For this demonstration, we will be using portable version which does not require installation. We will also download the **Zip** file to a "Desktop" location. On the machine which is used for demonstration purpose, this is located at "C:\Users\Test\Desktop". This location could be different for you depending on the configuration of your PC. Please choose a location which is convenient for you to save the file.

3. Go to your Desktop, right-click on the **Zip** file which you have downloaded in Step 2, and click "Extract All..." emphasized by the **red rectangle** as shown below:

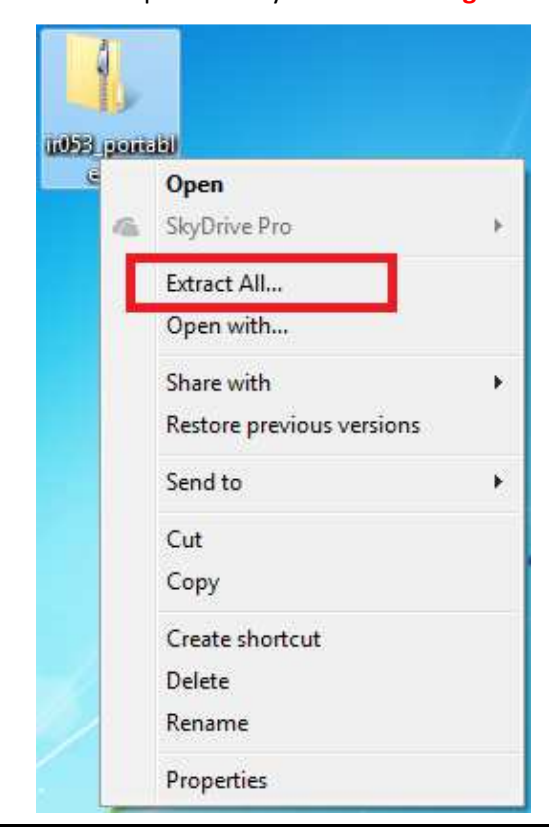

4. Click "Extract" when you are presented with the following:

| Extract Compressed (Zipped) Folders                                                                                               |                 |
|----------------------------------------------------------------------------------------------------|-----------------|
| Select a Destination and Extract Files<br>Files will be extracted to this <u>folder</u> :<br>C:\Users\Test\Desktop\ir053_portable | B <u>r</u> owse |
| Show extracted files when complete                                                                                                |                 |
|                                                                                                    |                 |
|                                                                                                    | Extract Cancel  |

5. Please wait for the file to extract. Once the operation is completed, you will see a folder "ir053\_portable" on your Dekstop as shown below:

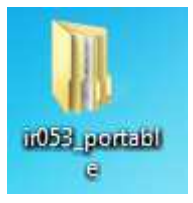

6. Expand the folder "ir053\_portable", and double-click to run the "infrarecorder.exe" as shown below:

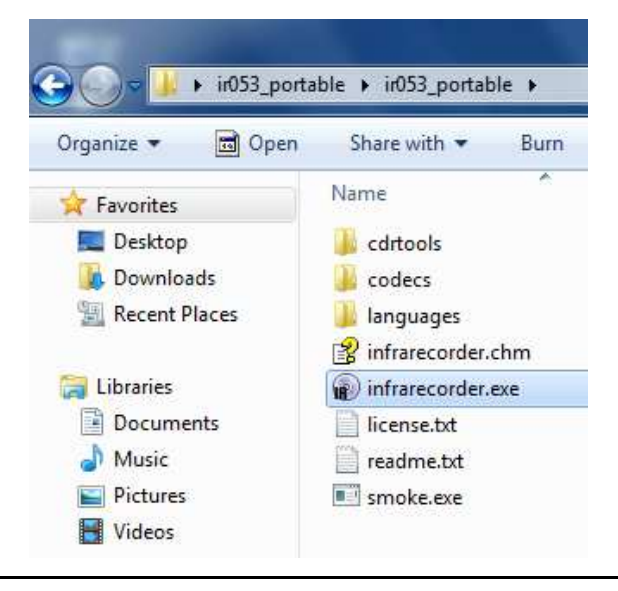

7. Click "File -> New Project -> Data CD" as shown below:

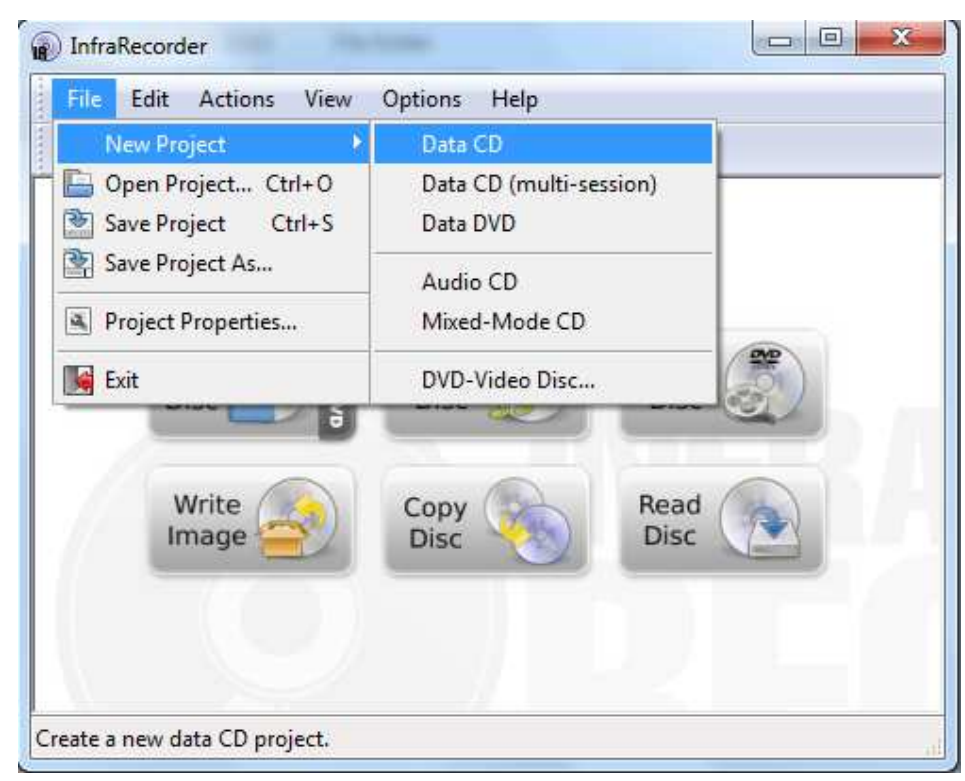

8. Click on "C:" drive under "Explorer View" section, click and select "PDS" folder, then click the 🕒 icon to add this particular folder to the project as shown below:

| DinfraRecorder                                                                                                    |                     |                   |            |             |         |
|----------------------------------------------------------------------------------------------------|---------------------|-------------------|------------|-------------|---------|
| <u>File Edit Actions View Op</u>                                                                                                    | otions <u>H</u> elp |                   |            |             |         |
| 🕒 🖻 🚳 🚳 🗞 🗞 🕻                                                                                                    |                     |                   |            |             |         |
| Explorer View                                                                                                    |                     |                   |            |             |         |
| 🖶 🏭 WIN7-32 (C:) 🔺                                                                                                    | Name                | Date m            | nodified   | Туре        | Size    |
| MSOCache                                                                                                    | MSOCache            | 23/05/            | 2013 10:53 | File folder |         |
| PACEM                                                                                                    | PACEM               | 10/06/            | 2013 12:16 | File folder |         |
| ⊕ PDS                                                                                                    | PDS                 | 10/06/            | 2013 12:15 | File folder |         |
| PeriLogs =                                                                                                    | 🧼 PerfLogs          | 14/07/            | 2009 03:37 | File folder |         |
| ProgramData                                                                                                    | 🍌 Program Files     | 07/06/            | 2013 09:59 | File folder |         |
| in a serie serie | 🥚 ProgramData       | 23/05/            | 2013 11:44 | File folder |         |
| Windows                                                                                                    | 📕 Users             | 22/05/            | 2013 15:50 | File folder |         |
| н- 📻 XP-32 (D:)                                                                                                    | 🥼 Windows           | 10/06/            | 2013 11:15 | File folder |         |
| DVD RW Drive (E:)                                                                                                    |                     |                   |            |             |         |
| Disc Layout                                                                                                    | 👍 💼 🐻 📼             |                   |            |             |         |
| 130610_1226                                                                                                    | Name                |                   | Size Type  |             | Modifi  |
| 🗄 🎍 PDS                                                                                                    | 🕌 PDS               |                   | Local      | Disk        | 2013-0  |
|                                                                                                    |                     |                   |            |             |         |
|                                                                                                    |                     | .W.               |            |             | Þ       |
| 0 Bytes 78 MiB 156 MiE                                                                                                    | 3 234 MiB 312 MiB   | '390 MiB '468 MiB | '546 MiB   | 624 MiB     | 702 MiB |
| create a new data project.                                                                                                    |                     |                   |            |             | - 41    |

| File Edit Actions View C                                                            | Options Help           |                  |             |        |
|-------------------------------------------------------------------------------------|------------------------|------------------|-------------|--------|
| 🖹 🔁 🛛 🍘 Burn Compilatio                                                             | on 🔸 to a Compact Disc |                  |             |        |
| 🕤 🚰 Burn Image                                                                      | to a Disc Image        |                  |             |        |
| Copy Disc                                                                           |                        | Date modified    | Туре        | Size   |
|                                                                                     |                        | 23/05/2013 10:53 | File folder |        |
| <ul> <li>Erase/Format Disc</li> <li>Close Disc</li> <li>Disc Information</li> </ul> | isc ACEM               | 10/06/2013 12:16 | File folder |        |
|                                                                                     | S                      | 10/06/2013 12:15 | File folder |        |
|                                                                                     | rfLogs                 | 14/07/2009 03:37 | File folder |        |
|                                                                                     | n 🕴 ogram Files        | 07/06/2013 09:59 | File folder |        |
| Import Session.                                                                     | " ogramData            | 23/05/2013 11:44 | File folder |        |
| Eiect Disc                                                                          | ▶ iers                 | 22/05/2013 15:50 | File folder |        |
| ⊕ <u></u> XP-32 (D;)                                                                |                        | 10/06/2013 11:15 | File folder |        |
| DVD RW Drive (E:)                                                                   |                        |                  |             |        |
| ise Layout                                                                          | 👍   🛅 🔥   🗕            |                  |             |        |
| 130610_1226                                                                         | Name                   | Size Type        |             | Modif  |
| DS PDS                                                                              | A PDS                  | Loca             | l Disk      | 2013-( |

9. Click "Actions -> Burn Compilation -> to a Disc Image..." as shown below:

10. Click on the "**Desktop**", give the file name as "**PDS.iso**", and click "<u>Save</u>" when you are presented with the following:

| Save in:      | E Desktop          |                             |    | 🎯 🕸 📂 🛄 🕇                                 |              |
|---------------|--------------------|-----------------------------|----|-------------------------------------------|--------------|
| Secent Places | Libra<br>Syste     | aries<br>em Folder          | 13 | <b>Test</b><br>System Folder              |              |
| Derkton       | Com<br>Syste       | n <b>puter</b><br>em Folder |    | Network<br>System Folder                  |              |
| Libraries     | ir053<br>File 1    | 2_portable<br>folder        |    | fd11src.iso<br>Disc Image File<br>38.9 MB |              |
|               |                    |                             |    |                                           |              |
|               |                    |                             |    |                                           |              |
| Network       | File <u>n</u> ame: | PDS.iso                     |    |                                           | <u>S</u> ave |
|               | Courses barrow     | Direction (* too)           |    |                                           | Cancel       |

11. Click "**OK**" when you are presented with the following:

| atus: Operatio | on completed.                            |  |
|----------------|------------------------------------------|--|
| Time           | Event                                    |  |
| 12:34:08       | Started to write disc image.             |  |
| 12:34:09       | The disc image was successfully created. |  |

12. Close the application, and click " $\underline{N}o$ " when you are presented with the following:

| Question | against filling |            |                           |          | -           | <b>X</b>   |
|----------|-----------------|------------|---------------------------|----------|-------------|------------|
| ?        | The project h   | as been mo | odified, <mark>d</mark> o | you want | to save the | e changes? |
|          |                 |            | Yes                       |          | Įo (        | Cancel     |

13. A disc image file "PDS.iso" will be created as shown on your "Desktop":

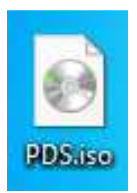

14. We can now load this disc image file into our Guest Operating System (i.e. the virtualized environment) and transfer the files.

## Version History

| Version | Date       | Author       | Checked By | Comments |
|---------|------------|--------------|------------|----------|
| 1       | 12/06/2013 | Seng Seng Du | R&D        |          |